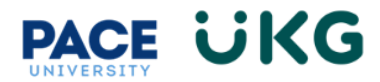

## **Setting up Delegations:**

This training document is intended for Budget Representatives or managers to setup delegate access to grant their colleagues approval rights in UKG in their absence.

To begin, login to **Pace Portal** and under the Staff tab, click on the **"UKG Ready: for Hiring Managers**" link in the Manager Resources section.

Click on the hamburger menu in the upper left and navigate to the **My Info > My HR>Delegations.** 

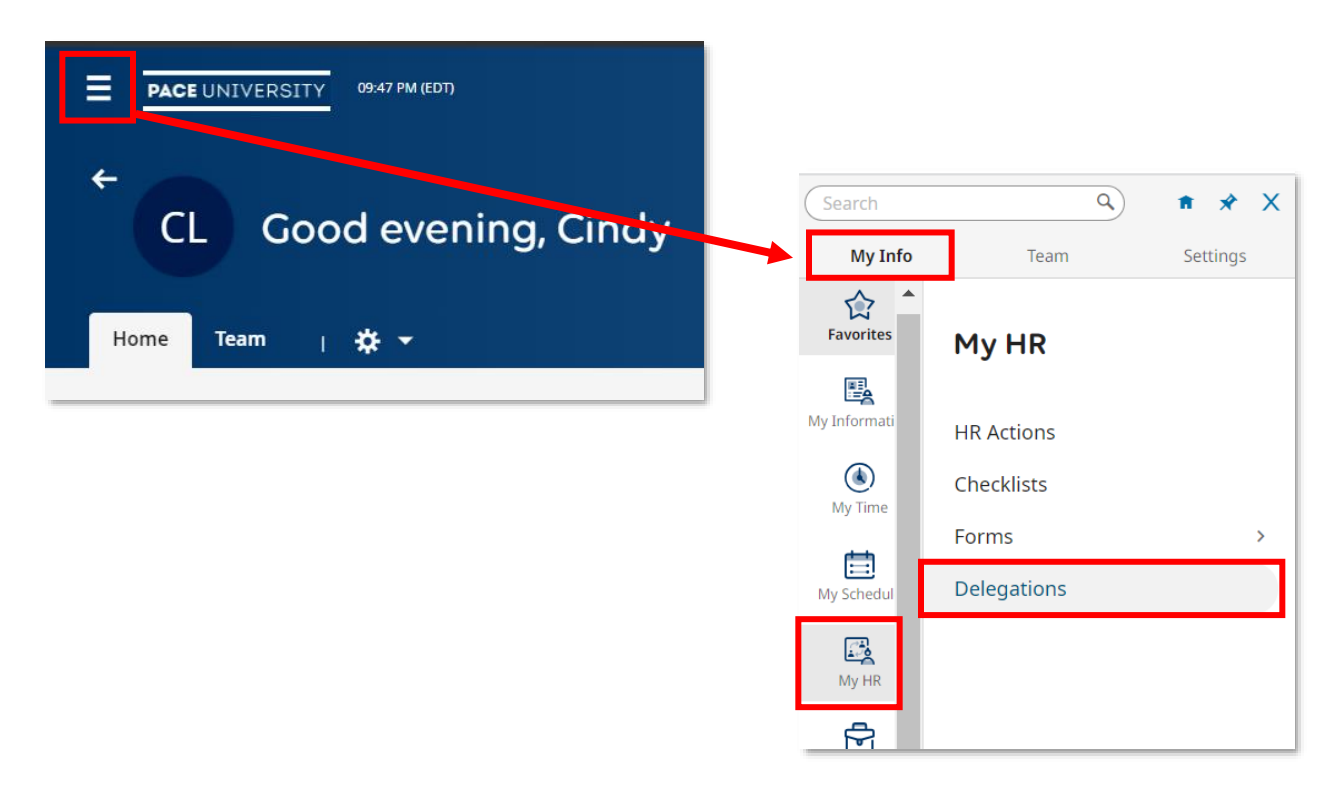

## Click the "Add New" button located in the upper right corner:

| ≡                   | PACE | UNIVERSITY 09: | 51 PM (EDT) |             |     |             |   |             |            |                   |      |                 |   | Search     |   | ٩          | @° 🧳 | 2 a    |
|---------------------|------|----------------|-------------|-------------|-----|-------------|---|-------------|------------|-------------------|------|-----------------|---|------------|---|------------|------|--------|
| My HR > Delegations |      |                |             |             |     |             |   |             |            |                   |      |                 |   |            |   |            |      |        |
| Fa                  | ge [ | Employee Id    | •           | Username    | * U | First Name  | • | Last Name   | ↑ <b>•</b> | T Employee Status | it 👻 | Workflow Type   | ¥ | Date From  | * | Date To    | ·    |        |
|                     |      | starts with    | •           | =           | •   | starts with | • | starts with | <b>•</b>   | I=<br>Terminated  | •    | -               | • | =          | • | =          | •    | C<br>Ø |
| 0                   | Û    | TESTBUDGREP    |             | TESTBUDGREP |     | BUDGET      |   | REP         |            | Active            |      | Job Requisition |   | 07/14/2023 |   | 07/31/2023 |      |        |

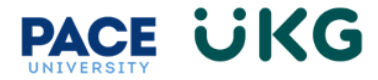

Enter the following values in the popup box:

"Delegate To"-Search for the person you would like to grant approver access to in this field. "Workflow Type"-Please see Appendix A for a list of current workflow types used. To grant access

to all of your approval permissions throughout the system, select "All Workflows."

"Date From"- the start date of their access.

"Date To"- the last date of their access.

-

"Workflow Group"-Search for your name and select it. This ensures the person you are delegating access to will have the same level of permissions as you.

| Workflow Deleg             | ation        |     |                                  | Х   |
|----------------------------|--------------|-----|----------------------------------|-----|
| Delegate To * Mickey Mouse | 8            | Ēq  | Workflow Type * Time Off Request | •   |
| Date From *                |              |     | Date To *                        |     |
| 01/01/2024                 |              |     | 01/01/2026                       |     |
| Workflow Group             |              |     |                                  |     |
| Frankie Test3              | $\bigotimes$ | Eq. |                                  |     |
|                            |              |     | Cancel                           | Add |

Click the "Add" button once done to add the Delegate to your "Delegations" list:

|         | ACEL                | UNIVERSITY 10:09 PM     | (EDT) |                |     |             |   |               |                 |                   |                 |   | Search     |        | ٩                  | or 🏅          | <sup>2</sup> @ |
|---------|---------------------|-------------------------|-------|----------------|-----|-------------|---|---------------|-----------------|-------------------|-----------------|---|------------|--------|--------------------|---------------|----------------|
| My HR > | My HR > Delegations |                         |       |                |     |             |   |               |                 |                   |                 |   |            |        |                    |               |                |
| ← De    | ← Delegations       |                         |       |                |     |             |   |               |                 |                   |                 |   |            | New    |                    |               |                |
| < Page  |                     | I of 1 ▶ 1-2 of 2 R     | ows   | Saved: [System | ] • |             |   |               |                 |                   |                 |   |            | olumns | (1) 🛞 <b>Y</b> (1) | <b>ii</b> • 1 | F              |
|         |                     | Employee Id             | *     | Username       | *   | First Name  | * | Last Name 🕴 † | *               | ▼ Employee Status | Workflow Type   | - | Date From  | -      | Date To            | *             |                |
|         |                     | starts with             | •     |                | •   | starts with | • | starts with   | •               | [ju w]            | +               | - | +          | •      | -                  | +             | 5              |
|         |                     |                         |       |                |     |             |   |               |                 | Terminated        |                 |   |            |        |                    |               | ۲              |
|         |                     |                         |       |                |     |             |   |               | _               | <u> </u>          |                 |   |            |        |                    |               |                |
| 0       | Û                   | U0000000                |       | UKGTEST        |     | Mickey      |   | Mouse         |                 | Active            | Job Requisition |   | 08/14/2023 |        | 08/31/2023         |               |                |
|         | Û                   | TESTBUDGREP TESTBUDGREP |       | BUDGET         |     | REP         |   | Active        | Job Requisition |                   | 07/14/2023      |   | 07/31/2023 |        |                    |               |                |

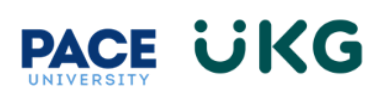

## **APPENDIX A:**

## Workflow Types:

| Workflow Name            | Type of Workflow                               |
|--------------------------|------------------------------------------------|
| Job Requisition          | Used for the posting workflow in Recruitment   |
| Custom Form              | Used to assign the Offer Letter Details form   |
| Time Off Request         | Used to approve Time Off Requests              |
| Timesheet                | Used to approve Timesheets                     |
| Timesheet Change Request | Used to approve Timesheet Change Requests      |
|                          | (ie. Missing punches, cancelling time off,     |
|                          | changing cost center etc.)                     |
| All Workflows            | Used to grant access to all approval workflows |
|                          | in the system                                  |